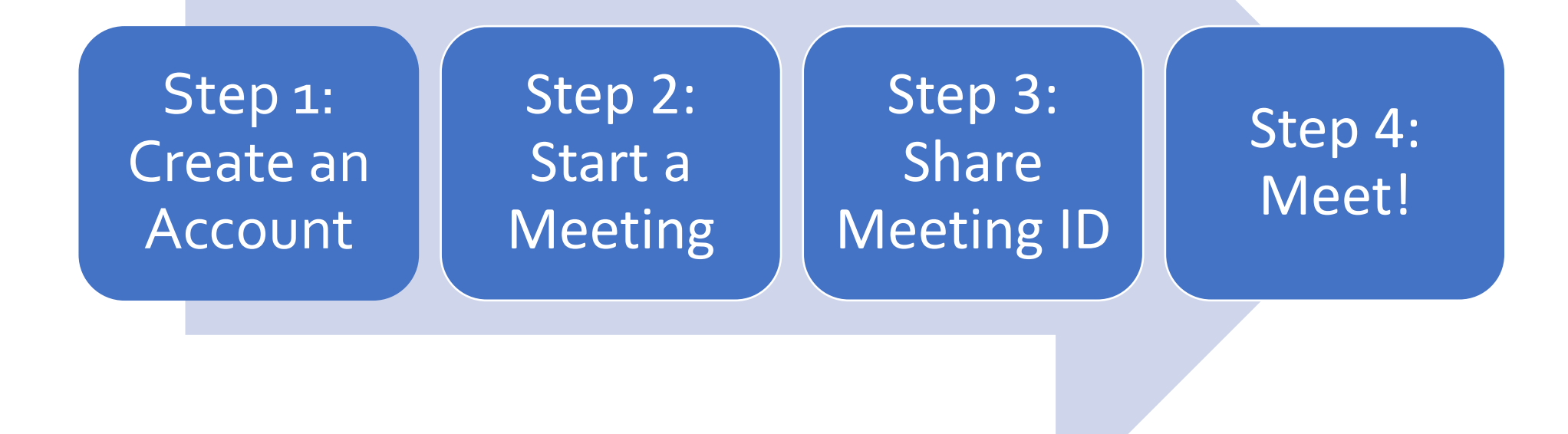

Downloading the Zoom App is optional, but required if you want to meet on a smartphone on device other than a desktop computer (ipad, chromebook, etc)

#### **Technical Information**

- Works on most modern Desktop Computers, Mobile Phones, Tablets, Chromebooks, etc <u>Technical Requirements</u>
- Internet Connection, Webcam, Microphone, speakers required for a basic meeting
- Downloading Zoom Apps/extensions is optional, but required if you want to meet on a smartphone on device other than a desktop computer (ipad, chromebook, etc)
- Although web-based, a small download is required

#### **Account & Logistical Information**

- Free account is needed to host meetings
- No account is needed to join a meeting (small download is required)
- Free Account allows for 40 minute meetings (3+ attendees)
- Unlimited 1 to 1 meetings
- Host up to 100 participants

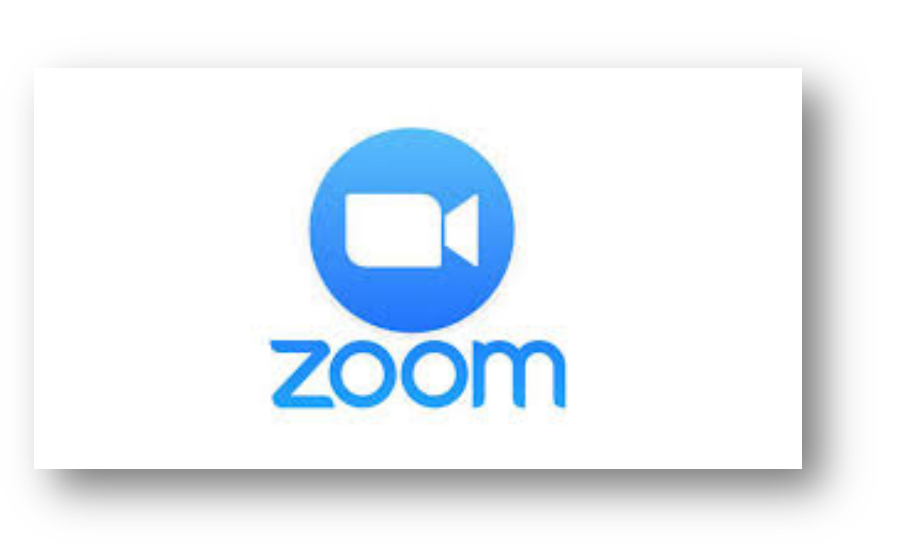

#### Personal Meeting Room (quickest way to start!)

- Each Free account comes with its own Personal Meeting Room
- The Personal Meeting room has a permanent meeting ID and invite link to your personal meeting room
- This personal Meeting Room is permanently reserved for you.
- You can start it at any time or schedule it for future use
- Anyone who knows your personal meeting room id or invite link can join the meeting when you are hosting
- Privacy Options add a room password or utilize the waiting room

#### Personal Meeting Room (quickest way to start!)

- Each Free account comes with its own Personal Meeting Room
- The Personal Meeting room has a permanent meeting ID & invite link to your personal meeting room
- You can start it at any time or schedule it for future use
- Anyone who knows your personal meeting room id or invite link can join the meeting when you are hosting
- Privacy Options add a room password or utilize the waiting room

|                                                                                                    | Solutions 🗸         | PLANS & PRICING | CONTACT SALES |                   |                                    |
|----------------------------------------------------------------------------------------------------|---------------------|-----------------|---------------|-------------------|------------------------------------|
| Important Update: Zoom will update your account's meeting and webinar password settings on Sept. 22, 2019(GMT). To learn more or opt out of this change, clink here |                     |                 |               |                   |                                    |
| PERSONAL                                                                                                    |                     | Upcon           | ning Meetings | Previous Meetings | Personal Meeting Room              |
| Profile<br>Meetings                                                                                                    | Profile<br>Meetings |                 | Торіс         |                   | Barry Lamb's Personal Meeting Room |

#### Scheduling a New Meeting

- If you choose to Schedule a New Meeting, you can create a new meeting id or use your permanent meeting id
- You can set additional options
- The meeting will appear in "upcoming meetings" tab of your account page
- You can share the ID of the meeting with participants
- Alternately, you can start an instant meeting with the Zoom app or website

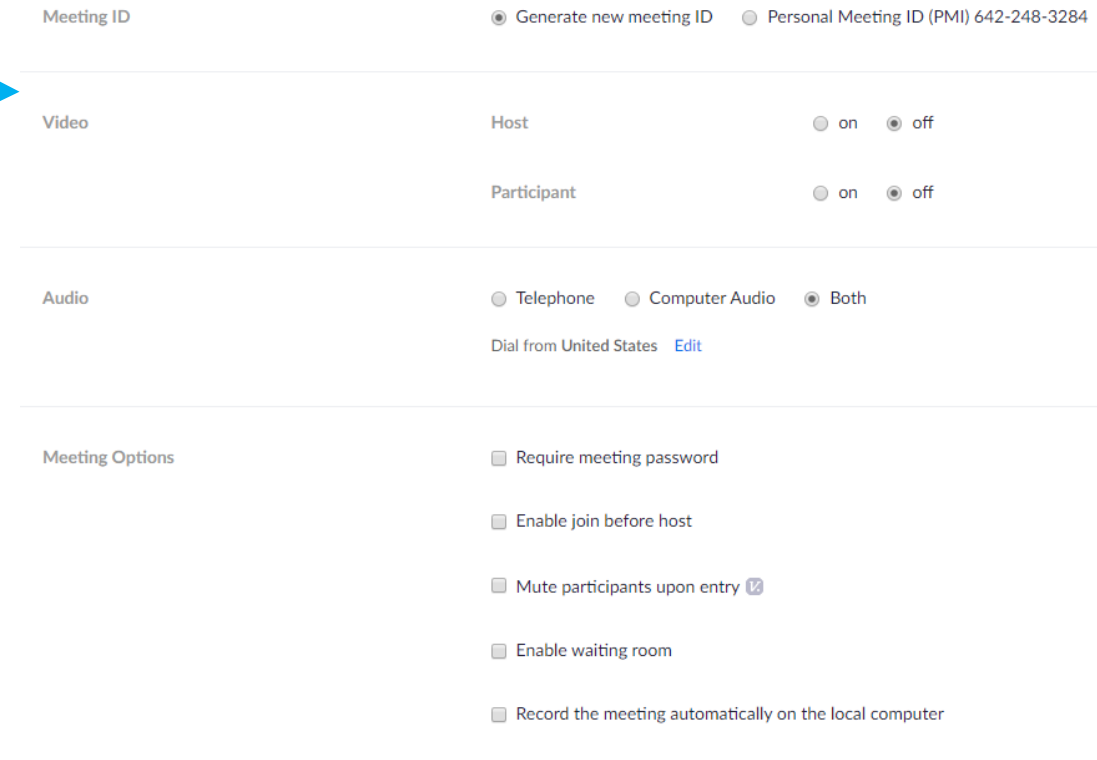

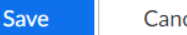

### Zoom Meetings

#### **Noteable Meeting Options**

- Audio, Video, Chat
- Screen Sharing of Web br0wsers & documents
- Annotations of items being shared
- Save annotations as a picture
- Ability to record meetings

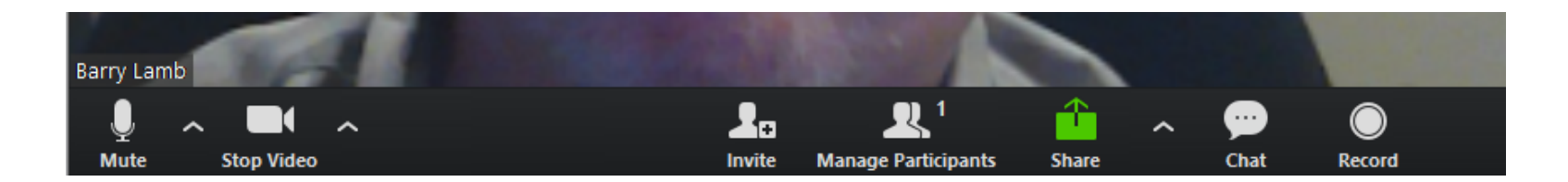

### Zoom Meetings

#### Further Considerations for Online Office Hours

- Use your permanent personal meeting room or a new room and id?
- Recurring meetings are an option
- Maybe designate specific virtual office hours at the beginning of the semester and in the syllabus
- Managing students in meetings (password? Waiting room?)
- Maybe schedule times with another product (like Doodle)
- Lock the meeting to prevent others from joining

## Zoom Meetings

#### Additional Ways to use zoom with students:

- Office hours/General Questions
- Show students things like
  - how to access a Blackboard quiz
  - How to work a problem
  - Instruction on creating citations online
- Watch students demonstrate things like
  - Share screen to clarify work in MyITLab, etc.
- Annotations on their work
- Instructional video recordings where you want your image visible while giving details.

# Zoom More Information & Resources

### Zoom's Terms & Policies

- Zoom's Privacy Policy
- Zoom's Accessibility Statement
- Zoom's Terms of Use

### Zoom on the Web

- Zoom's main website
- Zoom's Help Center
- Zoom's News Blog
- Zoom's Video Tutorials